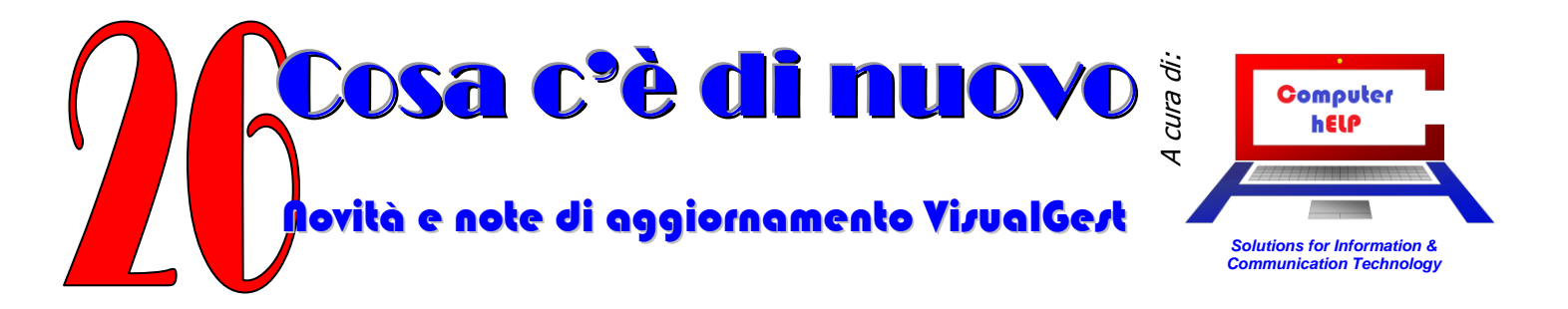

# AGGIORNAMENTO VisualGest N. 26 DEL 26 gennaio 2015

# Riassunto delle variazioni più significative che hanno riguardato VisualGest

Il presente documento raccoglie gli aggiornamenti VisualGest rilasciati con i n. da 114 a 117

## In questo numero:

| Gestione della SCISSIONE dei PAGAMENTI della Pubblica Amministrazione (Split Payment) | .2 |
|---------------------------------------------------------------------------------------|----|
| Gestione del magazzino fiscale                                                        | .4 |
| Stampe bilancio di verifica e situazione inventariale                                 | .4 |
| Invio fatture alla pubblica amministrazione: creazione file con formato XML           | .5 |
| Assistenza remota                                                                     | .5 |
| Altre implementazioni e modifiche                                                     | .6 |
| Incongruenze ed errori segnalati e corretti (in ordine di data)                       | .7 |

## Gestione della SCISSIONE dei PAGAMENTI della Pubblica Amministrazione (Split Payment)

È ora possibile emettere fatture e/o registrare in contabilità movimenti per gestire questa nuova tipologia di IVA. Per eseguire questo tipo di operazioni è innanzitutto necessario classificare i Clienti appartenenti alla categoria Pubblica Amministrazione (del menu: Archivi ► Generali ► Anagrafiche oppure con il pulsante ANA della barra.

| 0                           | - #4                   | Duplica              | 🔲 Non più utilizzato |                     | Non residente     |            |
|-----------------------------|------------------------|----------------------|----------------------|---------------------|-------------------|------------|
| gione sociale               |                        |                      |                      |                     |                   |            |
| -                           |                        | •                    |                      |                     |                   |            |
|                             |                        |                      |                      |                     |                   |            |
|                             |                        |                      |                      |                     |                   |            |
|                             |                        |                      |                      |                     |                   |            |
| Indirizzo 🍸 Pagamento 🍸     | Sconți 🍸               | Pr <u>o</u> vvigioni | Automatismi          |                     |                   |            |
| VA<br>Tipo © Normale O Scor | p. C Esente            | Codi                 |                      |                     |                   |            |
| -<br>Spedizione a mezzo     |                        |                      |                      |                     |                   |            |
| Mittente     C Destinatario | Co                     | od. vettore          | 0 🔹                  |                     |                   |            |
| Raggrup. DD                 | г                      | Raggr. fatture da DD | T x destin.          | 🔽 Compatta fattu    | re da DDT         |            |
| Var. Dest.                  | tti 🔽                  | Aggiorna prezzi pers |                      | 🔲 Invio fattura vie | t E-Mail          | 🗖 Su PEC   |
| Dichiaraz. Art. 8           |                        |                      | Perc. rite           | inuta acconto       | 0                 |            |
| Codice x contabilità        |                        | -                    |                      |                     |                   |            |
|                             | Pubblica amministrazio | ne                   | Cod ufficio amminis  | strazione           | •                 |            |
| Contabilità                 |                        |                      |                      |                     | ,                 |            |
| Attività     C Passività    | Persi                  | onafisica            | 🔽 In Elenco          | 🗆 Privato           | 🗆 Documento rie   | pil.       |
| C/Partite contabile         |                        | -                    |                      |                     | Senza fattura     |            |
| cyr artic contabile         |                        |                      |                      |                     | ) Conzertenare    |            |
| Campo alfanumerico          |                        |                      |                      |                     |                   |            |
|                             |                        |                      |                      |                     |                   | Riche note |
|                             |                        |                      |                      |                     |                   |            |
|                             |                        |                      |                      |                     |                   |            |
| 1                           |                        |                      |                      |                     |                   |            |
|                             |                        |                      |                      |                     |                   |            |
| Dat Codico                  | oti intografi i        | Conforma             | Dimuori              | Liseite             | Oliente Oliente 3 | Eornitore  |
|                             |                        | Comentia             |                      |                     |                   |            |
|                             |                        |                      |                      |                     |                   |            |
|                             |                        |                      |                      |                     |                   |            |

Dalla scheda "Automatismi" è necessario spuntare la nuova casella "Pubblica Amministrazione".

L'operazione potrebbe essere già stata eseguita per emettere le fatture elettroniche agli Enti appartenenti al primo gruppo di soggetti. Visto l'imminente obbligo (31/03/2015) di emettere fatture elettroniche a tutti gli altri Enti si potrebbe fin d'ora indicare nella nuova casella "Cod. ufficio amministrazione" anche il Codice Univoco Ufficio come comunicato dai clienti stessi o desunto dal sito Internet http://www.indicepa.gov.it/documentale/index.php. La maschera potrebbe presentarsi con un layout leggermente diverso per chi non utilizza la Contabilità.

Per la gestione completa dell'emissione delle fatture elettroniche è stato predisposto uno specifico documento consultabile sul sito www.comphelp.it o direttamente al link: http://www.comphelp.it/note revisioni vg/NoteVisualGestdel06062014-FattureElettronichePubblicaAmministrazioneV1 1.pdf

Il file XML della fattura elettronica creato con il presente aggiornamento riporterà nel campo relativo all'importo del pagamento il netto che l'ente deve pagare deducendo dal totale fattura l'IVA a suo carico.

Sempre relativamente ai file XML, quelli creati dopo il 1 febbraio 2015 saranno predisposti con il nuovo formato 1.1

## N. 26 del 26 Gennaio 2015

L'introduzione di fatture con clienti classificati come "Pubblica Amministrazione" riporterà nelle righe un nuovo tipo di IVA contrassegnato con la lettera "A"

| Cj. Intr | oduzione fatture | Ditta: 11 =      | the second second second second second second second second second second second second second second second se | allow it as it is                       | -        |        | and the state of the          |            |        | -       | - 0 <b>- X</b> |
|----------|------------------|------------------|----------------------------------------------------------------------------------------------------|-----------------------------------------|----------|--------|-------------------------------|------------|--------|---------|----------------|
| Tip      | )                | Fattura N.       | 9 🗸                                                                                                    | Coc                                     | l. anag  | rafica | 6                             | .293       | •      | 药       | - Righe        |
| Dat      | a                | <b>25 1</b> 2015 |                                                                                                    | Rag                                     | j. socia | ale    | C                             | OMUNE DI   |        |         | •              |
|          |                  | Rig <u>h</u> e   | Modi <u>f</u> ica scadenze                                                                                      | ``````````````````````````````````````` |          | S      | ped. a <u>m</u> ezzo <i>j</i> | Var. dest. | Υ Υ    | Annota  | zioni          |
|          | Codice           | Descrizione      |                                                                                                    | UM                                      | Tipo     | Iva    | Quantità                      | Prezzo Un. | Sconto | Importo | <b>_</b>       |
|          |                  | Servizio         |                                                                                                    | NF                                      | <b>A</b> | 22     | 1                             | 40,00      |        | 40,00   |                |
|          |                  |                  |                                                                                                    |                                         |          |        |                               |            |        |         |                |
|          |                  |                  |                                                                                                    |                                         |          |        |                               |            |        |         |                |
|          |                  |                  |                                                                                                    |                                         |          |        |                               |            |        |         |                |
|          |                  |                  |                                                                                                    |                                         |          |        |                               |            |        |         |                |
|          |                  |                  |                                                                                                    |                                         |          |        |                               |            |        |         |                |
|          |                  |                  |                                                                                                    |                                         |          |        |                               |            |        |         |                |
|          |                  |                  |                                                                                                    |                                         |          |        |                               |            |        |         |                |
|          |                  |                  |                                                                                                    |                                         |          |        |                               |            |        |         |                |
|          |                  |                  |                                                                                                    |                                         |          |        |                               |            |        |         | •              |
| •        |                  |                  |                                                                                                    |                                         |          |        |                               | •          |        |         | •              |
| Riga:    | 2                |                  |                                                                                                    |                                         |          |        |                               |            |        |         |                |
|          |                  |                  |                                                                                                    |                                         |          |        |                               |            |        |         |                |
|          |                  |                  |                                                                                                    |                                         |          |        |                               |            |        |         |                |

È inoltre necessario indicare in fattura che l'Iva non verrà incassata dal cedente ai sensi dell'art. 17–ter del D.P.R. n. 633/1972. Per questo, concordando una variazione del report personalizzato delle fatture si può ottenere che il programma integri automaticamente la fattura. In alternativa, si aggiungano delle righe, dopo quelle relative ai beni e/o servizi, con indicazioni del tipo:

#### IVA A VS. CARICO (ART. 17-TER DPR 633/72) XXXXX TOTALE NETTO A PAGAPE XXXXX

#### TOTALE NETTO A PAGARE YYYYY

Dove **XXXXX** rappresenta logicamente il totale dell'IVA e **YYYYY** la differenza tra il Totale della Fattura e l'IVA (normalmente Imponibile + eventuali importi Esenti – eventuali Ritenute)

Anche l'introduzione di fatture clienti direttamente dall'Introduzione movimenti contabili con clienti classificati come Pubblica Amministrazione, riporterà righe con l'IVA di tipo "A"

| Ir. mov.<br>Data<br>Causale<br>Data doc.<br>Data partita | 23796<br>25 1<br>25 1<br>25 1<br>25 1                          | 2015<br>FATTURA CLIENTI<br>2015<br>Nr./Tipo doc.<br>Nr./Tipo partita                       | S/C cliente<br>Ragione sociale<br>P. IVA/Cod. fiscale<br>9 Descr. aggiuntiva<br>9 Data scad. partita | 6.293 •<br>COMUNE DI *<br>01592510281/8001015<br>a<br>25 1 | 1.500,00 D                            |
|----------------------------------------------------------|----------------------------------------------------------------|--------------------------------------------------------------------------------------------|----------------------------------------------------------------------------------------------------|------------------------------------------------------------|---------------------------------------|
|                                                          | Merci C/V<br>50.100                                            | Importo Tipo IVA<br>500,01 A                                                               | Cod. IVA/Esenzione<br>22                                                                             | Imposta<br>110,00                                          |                                       |
| Pag: 2 = Ri<br>Co <u>d</u> ice<br>Partitario             | imessa Diretta Vista I<br>Opzioni Riga<br>Inserisci<br>Elimina | Fattura       Copia       Incolla       Sto       Taglia       Calcola       Participation | glia valori<br>ite aperte                                                                            | Rimuovi <u>U</u> scita                                     | 610,00<br>Movimenti<br>Richiama Nuovo |

Note VisualGest 26 del 25 01 2015 R1.docx

## N. 26 del 26 Gennaio 2015

Questo nuovo tipo di IVA genera in contabilità movimenti che non considereranno l'IVA per quanto riguarda la Contabilità Generale ma solo per le la gestione dell'IVA.

Bilanci, Libro Giornale, Partitari ed eventuale Scadenzario, conterranno solo la parte imponibile (o esente) ovviando a inutili giroconti. I Registri IVA invece, come da normativa, continueranno i riportare l'imposta così come la stampa dei Progressivi IVA che però, per stornare l'IVA non più incassabile prevedono una nuova indicazione:

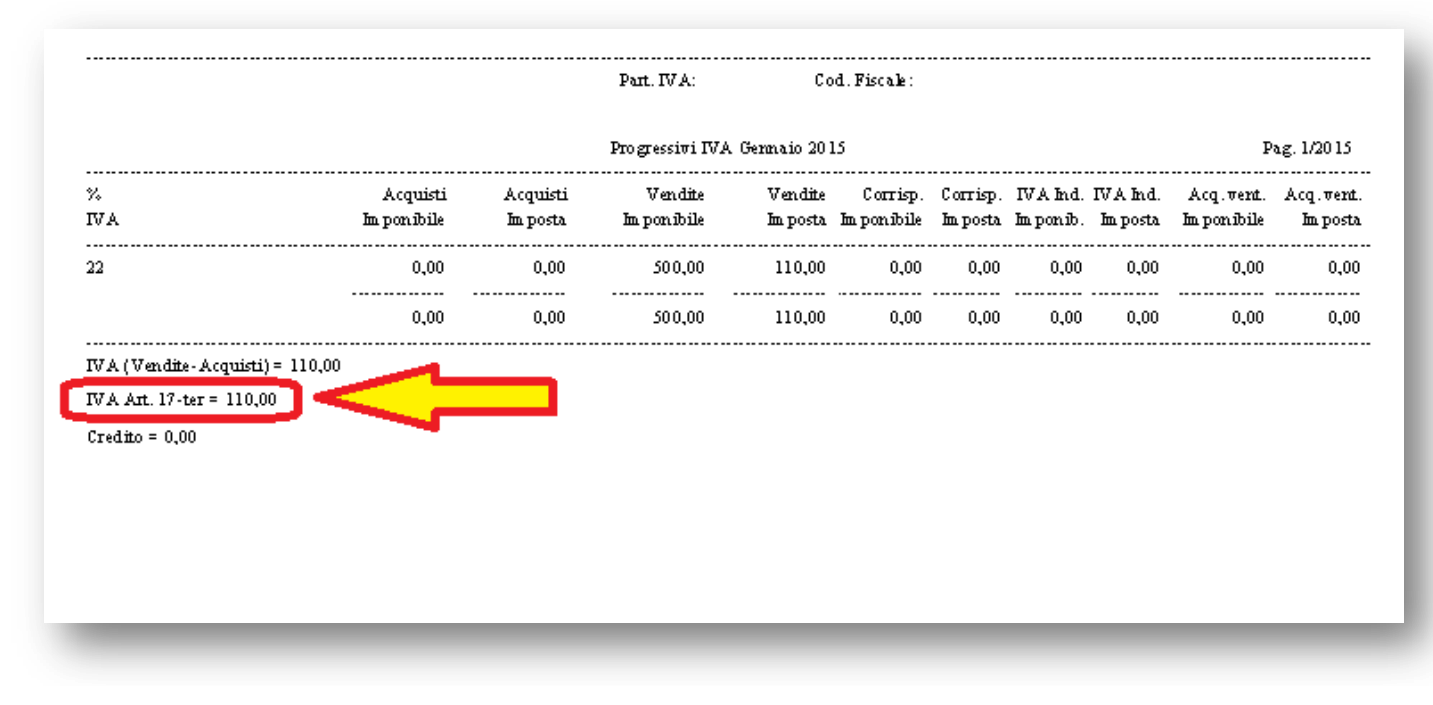

## Gestione del magazzino fiscale.

È stata implementata la gestione del magazzino fiscale (obbligatoria al superamento di determinati parametri). Trattasi di gestione opzionale da richiedere.

Con l'attivazione di questa gestione, dal menu, alla voce, 'Stampe', 'Magazzino', 'Stampe fiscali', si possono stampare le stampe del libro giornale e quelle fiscali del partitario per quantità, dell'inventario e dei progressivi (08/04/2014)

## Stampe bilancio di verifica e situazione inventariale.

Si può ora disabilitare la visualizzazione della data di stampa che compare a sinistra del numero di pagina. Per ottenere questo, si dovrà deselezionare la casella di controllo 'Visualizza data di stampa'.

| Da codice      | Primo                                                                               |
|----------------|-------------------------------------------------------------------------------------|
| A codice       |                                                                                     |
|                | Selezione codici di stampa<br>C Conti  Sottoconti                                   |
|                | 🔽 Stampa clienti                                                                    |
|                | 🔽 Stampa fornitori                                                                  |
|                | Tipo bilancio                                                                       |
| Data di stampa | 25 1 2015                                                                           |
|                | Tipo modulo<br>Bilancio di verifica C Situazione inventariale      Totali per conti |
|                | 🔽 Visualizza data di stampa                                                         |
|                | • Video                                                                             |
| Tipo stampa    | ○ ∰                                                                                 |
|                | <u>S</u> tampa <u>U</u> scita                                                       |

Note VisualGest 26 del 25 01 2015 R1.docx

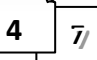

## Invio fatture alla pubblica amministrazione: creazione file con formato XML

È stata implementata un'utilità per creare i file in formato XML per trasmettere le fatture alla Pubblica Amministrazione. Per la complessità dell'adempimento è già stata distribuita una guida specifica guida scaricabile dal sito www.comphelp.it oppure direttamente al link:

http://www.comphelp.it/note\_revisioni\_vg/NoteVisualGestdel06062014-FattureElettronichePubblicaAmministrazioneV1\_1.pdf

### Assistenza remota

Per i Clienti Computer Help dal Menu, alla voce '?', 'Assistenza remota', si può ora scaricare un programma che permette l'assistenza al programma in collegamento remoto.

| VisualGest Ditta: 11 = COMPUTER HELP di Cattelan Roberto 25/1/2015 |        |           |      |        |        |         |                            |
|--------------------------------------------------------------------|--------|-----------|------|--------|--------|---------|----------------------------|
| Archiv                                                             | ∕i Ope | eratività | Stam | ipe Se | ervizi | Utilità | ? Uscita                   |
| ANA                                                                | ART    | CON       | DDT  | FAT    | FDD    | MAG     | Guida in linea             |
|                                                                    |        |           |      |        |        |         | Informazioni su VisualGest |
| RP                                                                 | P1     | P2        | P3   | P4     | P5     | Pb      | Assistenza remota          |
|                                                                    |        |           |      |        |        |         |                            |
|                                                                    |        |           |      |        |        |         |                            |
|                                                                    |        |           |      |        |        |         |                            |
|                                                                    |        |           |      |        |        |         |                            |
|                                                                    |        |           |      |        |        |         |                            |
|                                                                    |        |           |      |        |        |         |                            |
| -                                                                  |        | _         | _    | _      |        |         |                            |

È necessario installare e autorizzare il programma scaricato (SupremoCH)

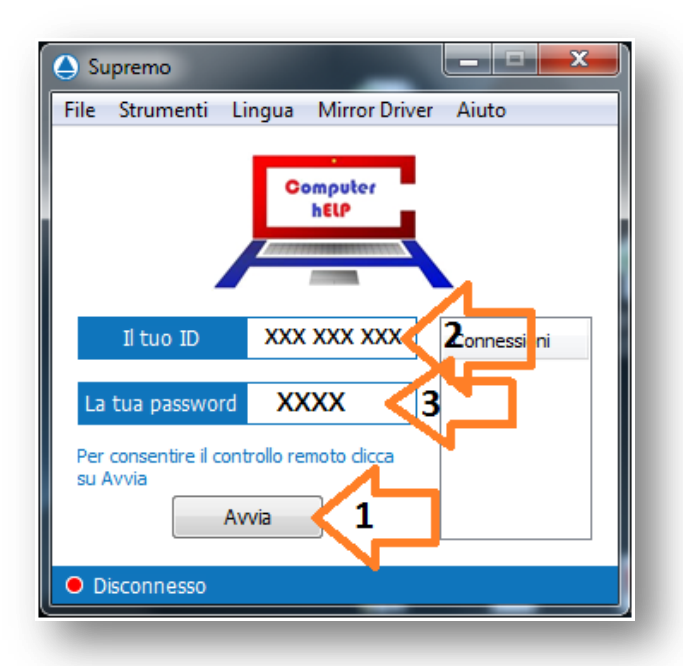

La connessione va logicamente accordata con i tecnici Computer Help ai quali, dopo aver avviato la connessione (1) bisogna fornire i numeri contenuti nelle caselle "Il tuo ID"(2) e "La tua password" (3).

Quest'ultima per motivi di sicurezza varia ad ogni collegamento

## Altre implementazioni e modifiche

### Generali (o che riguardano più programmi)

| Data       | Programma              | Descrizione                                                           | Note * |
|------------|------------------------|-----------------------------------------------------------------------|--------|
| 15/07/2014 | Introduzione documenti | È stata ripristinata la possibilità di calcolare l'IVA scorporata     |        |
|            | con importi che        | utilizzando il vecchio calcolo, vale a dire sommando gli imponibili e |        |
|            | interessano l'IVA.     | poi calcolando, dal risultato ottenuto, l'imposta dovuta.             |        |

#### Riguardanti la Contabilità

| Data       | Programma                 | Descrizione                                                                  | Note * |
|------------|---------------------------|------------------------------------------------------------------------------|--------|
| 11/04/2014 | Introduzione causali      | La casella di controllo 'IVA x autofattura' viene ora visualizzata come      |        |
|            | contabili.                | TVA operazioni inverse                                                       |        |
| 09/05/2014 | Invio file telematico     | È stata l'implementato l'invio dei quadri in forma non aggregata.            |        |
|            | elenco clienti-fornitori. | Per inviare il file in forma non aggregata, si dovrà selezionare la          |        |
|            |                           | casella di controllo 'Dati analitici'. Inoltre, negli automatismi contabili, |        |
|            |                           | nella scheda 'Invio telematico', si potranno indicare,                       |        |
|            |                           | I quadri analitici di cui è stata implementata la creazione sono: FE         |        |
|            |                           | (fatture emesse), FR (fatture ricevute), NE (note di variazione              |        |
|            |                           | emesse), NR (note di variazione ricevute), DF (operazioni senza              |        |
|            |                           | fattura), FN (operazioni attive con soggetti non residenti) ed SE            |        |
|            |                           | (operazioni passive con soggetti non residenti).nel campo 'Cod.              |        |
|            |                           | causali autofatture', le causali per l'autofattura.                          |        |

### Riguardanti Documenti di Trasporto e/o Fatturazione

| Data | Programma | Descrizione                                                      | Note * |
|------|-----------|------------------------------------------------------------------|--------|
|      |           | Non sono state previste altre modifiche o variazioni riguardanti |        |
|      |           | esclusivamente questa sezione                                    |        |

#### Riguardanti il Magazzino

| Data       | Programma              | Descrizione                                                                                                    | Note *    |
|------------|------------------------|----------------------------------------------------------------------------------------------------|-----------|
| 21/06/2014 | Introduzione articoli. | Quando viene visualizzato l'articolo, nella descrizione del pulsante di<br>comando dei depositi viene ora visualizzata anche la somma delle<br>giacenze finali di tutti i depositi (se diversa da zero). | OPZIONALE |

#### Riguardanti gli Ordini

| Data       | Programma                            | Descrizione                                                                                              | Note *    |
|------------|--------------------------------------|----------------------------------------------------------------------------------------------------|-----------|
| 03/11/2014 | Creazione DDT e fatture<br>da ordini | Se si seleziona la casella di controllo 'Preventivi', i DDT e la fatture verranno create dai preventivi. | OPZIONALE |

#### \*[OPZIONALE] indica che si tratta di personalizzazione richiedibile opzionalmente.

## Incongruenze ed errori segnalati e corretti (in ordine di data)

| Data       | Programma                                       | Descrizione                                                                                                    | Note *                                                                          |
|------------|-------------------------------------------------|----------------------------------------------------------------------------------------------------|---------------------------------------------------------------------------------|
| 28/03/2014 | Invio file telematico elenco clienti-fornitori. | Se un movimento era formato da importi negativi con IVA<br>normale ed importi positivi con IVA esente,veniva<br>erroneamente memorizzato con importo negativo.                                                                                                    |                                                                                 |
| 28/03/2014 | Introduzione anagrafiche.                       | Quando si inseriva il codice fiscale, non veniva verificato che<br>l'identificativo del comune di nascita fosse corretto. Inoltre,<br>quando si inseriva la partita IVA, non veniva verificato che il<br>codice ufficio IVA fosse esistente.                                                                                       |                                                                                 |
| 28/05/2014 | Partitari contabilità.                          | A volte, non veniva riportato il saldo iniziale.                                                                                                    |                                                                                 |
| 19/06/2014 | Modifica scadenze<br>fatturazione               | Nel momento in cui si la eliminava una scadenza, poi,<br>richiamando la fattura, le scadenze successive a quella<br>rimossa non venivano visualizzate. Inoltre, se si provava ad<br>aggiungerle, veniva generato un errore di fattura già creata da<br>altro utente, e veniva creata una nuova con il primo numero<br>disponibile. |                                                                                 |
| 26/06/2014 | Stampa effetti.                                 | Se, nella videata della stampa effetti per gruppo, si<br>selezionava la casella di controllo 'Stampa portafoglio<br>elettronico', poi, al momento della stampa, veniva generato un<br>'Errore di run-time 3265: Elemento non trovato in questo<br>insieme'.                                                                        | L'errore era stato<br>introdotto con le<br>modifiche della<br>revisione n. 112. |
| 03/07/2014 | Introduzione fatture da viaggi.                 | A volte, quando si premeva il pulsante di comando '+ Righe', veniva generato un 'Errore di run-time 6: Overflow'.                                                                                                    |                                                                                 |
| 25/09/2014 | Visualizzazione progressivi<br>IVA.             | Se si variava un importo IVA esente, l'importo stesso veniva<br>memorizzato in un codice esenzione diverso da quello<br>selezionato.                                                                                                    |                                                                                 |
| 23/10/2014 | Creazione portafoglio<br>elettronico.           | Nei RID, in caso di gestione SEPA, il record 16 veniva<br>erroneamente creato con il codice IBAN del cliente al posto di<br>quello del creditore.                                                                                                    |                                                                                 |
|            |                                                 |                                                                                                    | a cura di:<br>Computer<br>hELP                                                  |

#### \*[OPZIONALE] indica che si tratta di personalizzazione richiedibile opzionalmente.

© VisualGest – Copyright 1995-2015 – Roberto Cattelan e Stefano Sartori.

Ideazione ed analisi: Roberto Cattelan (robycatt@gmail.com)

Realizzazione e sviluppo: Stefano Sartori (mr.stefanosartori@gmail.com)

Redatto da Roberto Cattelan per Computer Help (info@comphelp.it) anche in base delle indicazioni di Stefano Sartori - © 2015 - tutti i diritti riservati.

Questo documento, come il programma VisualGest, è tutelato dalle leggi sul Copyright, dalle norme sui diritti d'autore e dalle disposizioni dei trattati internazionali. La riproduzione o distribuzione non autorizzata di questo documento, o di parte di esso, sarà perseguibile civilmente e penalmente.

Le informazioni contenute nel presente documento sono state curate al meglio, ci scusiamo per eventuali inesattezze. Vi saremmo grati delle segnalazioni pervenuteci. Gli esempi riportati sono frutto della fantasia ed ogni riferimento a persone, cose o a fatti realmente esistenti o accaduti è puramente casuale.

Si declina ogni responsabilità per danni o sanzioni generati dall'interpretazione presumibilmente errata delle indicazioni e/o suggerimenti riportati.

Il presente documento è soggetto a variazioni senza obbligo di segnalazione o preavviso.

Eventuali marchi registrati o protetti da Copyright, indicati nel presente documento, sono di proprietà dei rispettivi titolari.